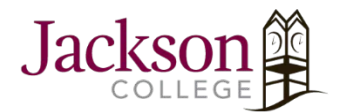

Mobility Print: Windows Device

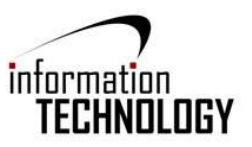

1. Click <u>Mobility Print Printer Setup</u> (pc-mobility-print-printer-setup.exe). http://papercut.com/products/ng/mobility-print/download/client/windows/

| Paper | Cut. Products | Tour Solutions              | Support More         | Search O Free Trial |  |
|-------|---------------|-----------------------------|----------------------|---------------------|--|
|       | Pan           | erCut Mo                    | bility Print Prin    | ter Setup           |  |
|       | i api         | ercutrio                    | Download             | iter Setup          |  |
|       |               | $\chi^{\prime} = \chi^{-1}$ |                      |                     |  |
|       |               |                             |                      |                     |  |
|       |               | Tha                         | nks for downloading! |                     |  |
|       |               |                             |                      |                     |  |
|       |               |                             | •                    |                     |  |
|       |               |                             |                      |                     |  |
|       |               |                             |                      |                     |  |

- 2. Once your file has been downloaded, click on the download to begin.
- 3. When the system askes if you want to save or run, click Run
- 4. If you are asked if you want to allow the program to make changes click Yes
- 5. Select Setup Language, click OK

| Select Set | up Language     |                     | ×                   |
|------------|-----------------|---------------------|---------------------|
| D          | Select the lang | juage to use during | g the installation: |
|            |                 |                     |                     |
|            | English         |                     | ~                   |
|            |                 | ОК                  | Cancel              |
|            |                 | - OK                |                     |

6. On the License Agreement screen, select "I accept the agreement", click Next.

| Set   | up - Mobility Print Printer —                                                                                                    |             | $\times$ |
|-------|----------------------------------------------------------------------------------------------------|-------------|----------|
| Lie   | ense Agreement                                                                                                    |             | K        |
|       | Please read the following important information before continuing.                                                                                                    |             |          |
|       | Please read the following License Agreement. You must accept the terms of this agreement before continuing with the installation.                                                                  | 5           |          |
|       | END USER LICENSE AGREEMENT                                                                                                    | ^           |          |
|       | 1 AGREEMENT                                                                                                    |             |          |
|       | This End User License Agreement is between PaperCut Soft<br>International Pty Ltd (ACN 124 440 400) of Level 1, 3 Prospect Hill<br>Camberwell, Victoria, 3124, Australia ( <b>PaperCut</b> ), and: | ware<br>Rd, |          |
|       | (a) if there has been no oberra for the lisence (on Evolu-                                                                                                    | v           |          |
|       | ● I accept the agreement                                                                                                    |             |          |
|       | ○ I do not accept the agreement                                                                                                    |             |          |
| bilit | Print Printer by PaperCut                                                                                                    |             |          |
|       | Next >                                                                                                    | Cano        | el       |

7. Select a printer; then click **Next**.

| Setup - Mobility Print Printer Printer selection |          | _      |     | ×   |
|--------------------------------------------------|----------|--------|-----|-----|
| Select the printer you want to add to V          | Vindows: |        |     |     |
| BW-138-2 [JC-PaperCut]                           |          |        |     |     |
| GP-217-B2 [JC-PaperCut]                          |          |        |     |     |
| WA-103-BI [JC-PaperCut]                          |          |        |     |     |
| WA-203-B2 [JC-PaperCut]                          |          |        |     |     |
| WA-203-C2 [JC-PaperCut]                          |          |        |     |     |
|                                                  |          |        |     |     |
|                                                  |          |        |     |     |
|                                                  |          |        |     |     |
|                                                  |          |        |     |     |
| ility Print Printer by PaperCut                  |          |        |     |     |
|                                                  |          | Nexts  | Car | 1   |
|                                                  | < Back   | Next > | Can | cei |

8. Enter your PaperCut Username and Password (JC 771); then click Next.

| our network login                 |                 |        | <b>1</b> |
|-----------------------------------|-----------------|--------|----------|
| The login details provided by you | ur organisation |        |          |
| Enter your username and the pas   | ssword below:   |        |          |
| Username:                         |                 |        |          |
|                                   |                 |        |          |
| Descus                            |                 |        |          |
| Password:                         |                 |        |          |
|                                   |                 |        |          |
|                                   |                 |        |          |
|                                   |                 |        |          |
|                                   |                 |        |          |
|                                   |                 |        |          |
|                                   |                 |        |          |
| tv Print Printer hv PanerCut      |                 |        |          |
| g miner morey tapa aac            |                 | _      |          |
|                                   | < Back          | Next > | Cancel   |

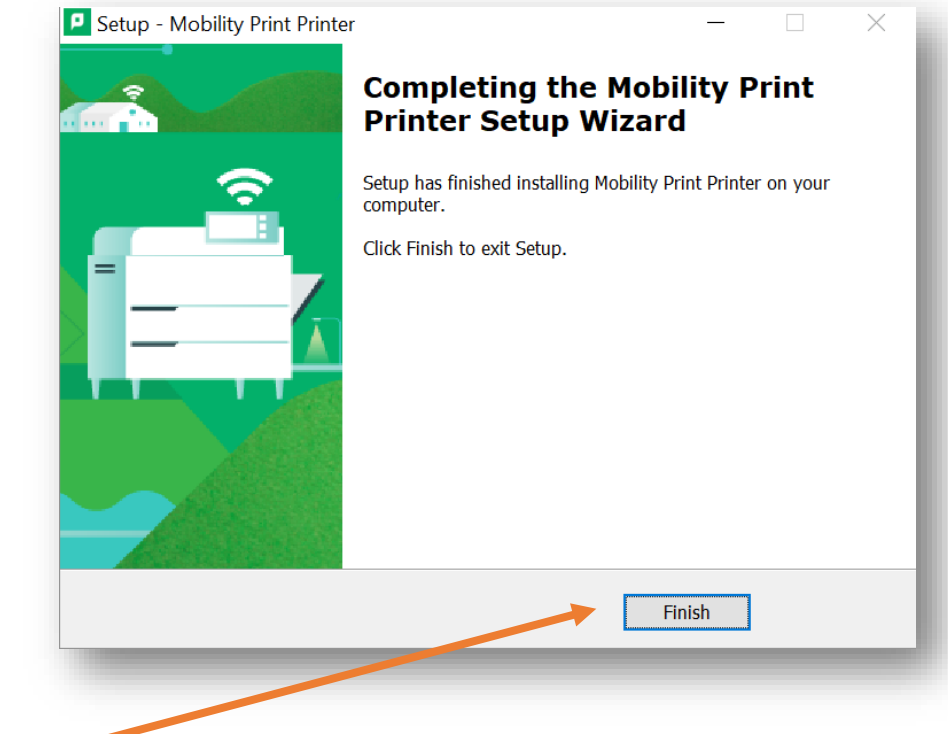

9. Click Finish.

## 10. Print your document.

- Select Print from your application (e.g. File > Print)
- Find the printer you just added on the list, click Print

| િ             |                                                                                                    | Document1 - Word                                                               |
|---------------|----------------------------------------------------------------------------------------------------|--------------------------------------------------------------------------------|
| nfo           | Print                                                                                                    |                                                                                |
| ew<br>pen     | Copies: 1                                                                                                    |                                                                                |
| ave<br>avo As | Print                                                                                                    |                                                                                |
| we as Adobe   | Printer                                                                                                    |                                                                                |
| int           | Ready *                                                                                                    |                                                                                |
| pare<br>port  | Ready<br>Fax<br>Ready                                                                                                    |                                                                                |
| ose           | Caracteria Contractor Contractor | CICA PITTER.                                                                   |
| count         | S Microsoft Print to PDF<br>Ready                                                                                                    | Print your document.                                                           |
| ouons         | Microsoft XPS Document Writer<br>Ready     Send To OneNote 16                                                                                                    | Note: if you are using account selection, then additional<br>more information. |
|               | Ready<br>Smart Label Printer 450<br>Ready                                                                                                    | Device requirements<br>Mobility Print supports Microsoft Windows 7+            |
|               | Snagit 13                                                                                                    |                                                                                |
|               | WA-203-B2 [JC-PaperCut](Mobility)<br>Ready                                                                                                    |                                                                                |
|               | Print to File                                                                                                    |                                                                                |
|               |                                                                                                    |                                                                                |
|               |                                                                                                    |                                                                                |

## Notes:

*To add more printers, run the downloaded Windows Printer Setup again. Device requirements: Microsoft Windows 7+.*